## 8. Upload vanaf je smartphone

Het uploaden van de bestanden gebeurt via WeTransfer.com. WeTransfer is een Nederlands bedrijf dat een veilige, efficiënte overdracht van grote bestanden mogelijk maakt.

Let op: Het is dus niet de bedoeling dat je de video's mailt; ze worden dan automatisch omgezet naar een lagere resolutie en dat is erg zonde!

## Uploaden en versturen via WeTransfer

Via <u>www.blitsvideo.wetransfer.com</u> kun je de beelden uploaden en gemakkelijk versturen naar Blitsvideo. Zorg wel dat je op dat moment WiFi hebt op jouw telefoon.

- Klik op 'voeg bestanden toe'
- Je selecteert achter elkaar de bestanden die je wilt versturen door erop te tikken (denk ook eventueel aan logo's)
- Je vult het adres in waar je het naar toe wilt sturen, namelijk: <u>upload@blitsvideo.nl</u>
- ✓ Je vult je eigen mailadres in
- Klik op versturen
- Je krijgt een verificatiecode opgestuurd via de mail van WeTransfer. Na het invullen van de code zijn de bestanden verstuurd.

Wil je eerst **zelf de video's bekijken op je computer**? Stuur ze dan eerst naar jouw eigen adres. Je ontvangt dan een mail van We Transfer met daarin een link. Open deze mail op je computer, klik op de link en bewaar/bekijk de bestanden op je computer.